# Transférer le dossier vers une autre unité ou structure

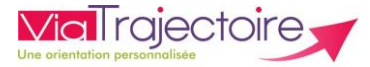

De quoi s'agit-il ?

Savoir transmettre un dossier ViaTrajectoire dans un autre service MCO dans lequel le patient a été transféré. Cette action est possible quelque soit le statut du dossier.

Cette fiche est destinée aux utilisateurs du module ViaTrajectoire Sanitaire disposant des habilitations pour créer et gérer une demande d'admission.

#### Prérequis : être connecté sur son compte nominatif ViaTrajectoire.

En cas de problème de compte, rapprochez-vous du référent structure de votre établissement.

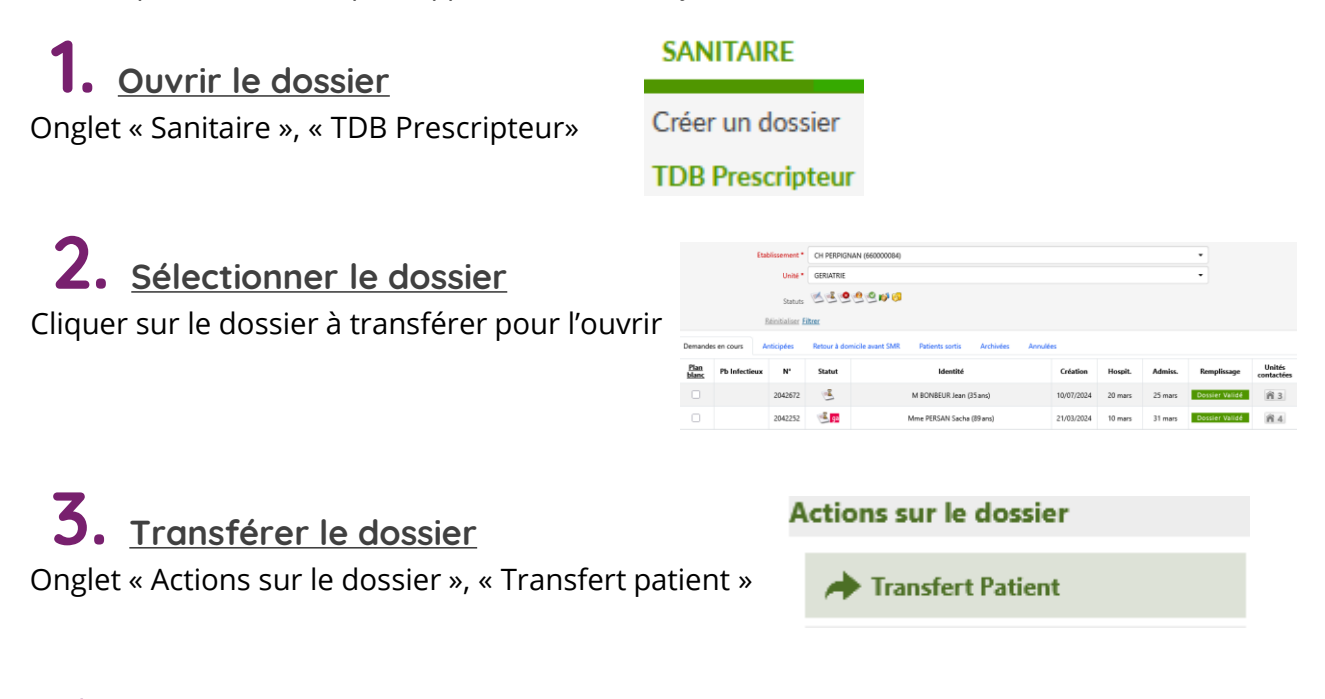

### Renseigner l'établissement et l'unité destinataire du dossier

Saisir les premières lettres de l'établissement puis le sélectionner dans le menu déroulant. Dans un second temps, sélectionner l'unité dans le menu déroulant qui s'affiche.

| Edonserien                         | Subissez les premiers lettres                      |                             |                  |  |
|------------------------------------|----------------------------------------------------|-----------------------------|------------------|--|
|                                    |                                                    |                             |                  |  |
| Unité *                            | Veuillez sélectionner une structure                |                             |                  |  |
| 🗍 J'ai infor                       | mé l'unité sélectionnée du transfert de ce dossier |                             |                  |  |
| tention. une fois le transfert eff | ectué, vous serez redirigé vers votre tableau de   | bord. vous n'aurez plus acc | ès à ce dossier. |  |

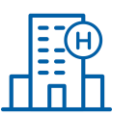

## 5. <u>Confirmer le transfert du dossier</u>

Cocher le champ « J'ai informé l'unité sélectionnée du transfert du dossier ViaTrajectoire.

Confirmer en cliquant sur le bouton « Confirmer »

Attention, une fois le transfert effectué, vous serez redirigé vers votre tableau de bord et vous n'aurez plus accès à ce dossier.

| TRANSFÉRER LA RESPONSABILIT           | té du dossier                                              |                                     | ×      |
|---------------------------------------|------------------------------------------------------------|-------------------------------------|--------|
| Etablissement *<br>Unité *            | CH PERPIGNAN (660000084)<br>CHIRURGIE VISCERALE            |                                     |        |
| 🗹 J'ai infor                          | mé l'unité sélectionnée du transfert de ce dossier         |                                     |        |
| Attention, une fois le transfert effe | ectué, vous serez redirigé vers votre tableau de bord, vou | ıs n'aurez plus accès à ce dossier. |        |
|                                       |                                                            | Confirmer A                         | nnuler |
|                                       |                                                            |                                     |        |

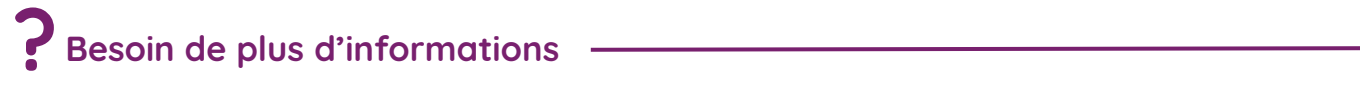

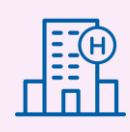

Sur notre site Internet, vous trouverez dans votre espace utilisateurs ViaTrajectoire des fiches pratiques, replays de webinaires, informations diverses...

### <u>Cliquez ici !</u>

Notre centre de services est à votre disposition du lundi au vendredi, de 8h30 à 18h30

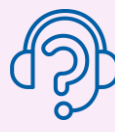

0 820 250 035 - assistance@esante-occitanie.fr

Contactez-nous si besoin : viatrajectoire@esante-occitanie.fr

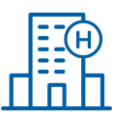